|                                                                                                    | 9                                                                                                    |              |                                                                                                    |  |
|----------------------------------------------------------------------------------------------------|----------------------------------------------------------------------------------------------------|--------------|----------------------------------------------------------------------------------------------------|--|
| ①开启无线网络,<br>从网络列表选择屏幕<br>「Kagoshima-Airport_Wi-Fi」<br>轻敲。                                                                                                    | ② 门户画面 <b>启</b> 动                                                                                                    | ③点击"连接到互联网"。 | ④ 到重定向目的地HP<br>将被连接<br>※取决于智能手机型号<br>显示可能被隐藏。                                                                                                    |  |
| Wi-Fi   キットワークを選択 ※   中 令 ①   中 令 ①   中 令 ①   中 令 ①   中 令 ①   中 令 ①   中 令 ①   中 令 ①   中 令 ①   中 令 ①   中 令 ①   中 令 ①   中 令 ①   中 令 ①   中 令 ①   中 令 ①   中 令 ①   中 令 ①   中 令 ①   中 令 ①   中 令 ①   中 令 ①   中 令 ①   中 今 ①   中 今 ①   中 今 ①   中 今 ①   中 今 ①   中 今 ①   中 今 ①   中 今 ①   中 今 ①   中 今 ①   中 今 ①   中 今 ①   中 今 ①   中 今 ①   中 今 ①   中 今 ①   中 今 ①   中 今 ①   中 今 ①   中 今 ①   中 今 ①   中 今 ①   中 今 ①   中 今 ①   中 今 ①   中 今 | <image/> <image/> <image/> <image/> <image/> <list-item><image/><text><list-item><list-item><section-header><image/><section-header><section-header><section-header></section-header></section-header></section-header></section-header></list-item></list-item></text></list-item> |              | ● 第323 ● ● ● ● ● ● ● ● ● ● ● ● ● ● ● ● ● ● ● ● ● ● ● ● ● ● ● ● ● ● ● ● ● ● ● ● ● ● ● ● ● ● ● ● ● ● ● ● ● ● ● ● ● ● ● ● ● ● ● ● ● ● ● ● ● ● ● ● ● ● ● ● ● ● ● ● ● ● ● ● ● ● ● ● ● ● ● ● ● ● ● ● ● ● ● ● ● ● ● ● ● ● ● ● ● ● ● ● ● ● ● ● ● ● ● ● ● |  |
| 如果未出现门户屏幕, 请在浏览器中搜<br>索"http://jwifi.jp"。<br>画面因浏览器而异。                                                                                                    |                                                                                                    |              |                                                                                                    |  |

## Kagoshima-Airport\_Wi-Fi 连接指南(iOS)

| ①开启无线网络,<br>从网络列表选择屏幕<br>「Kagoshima-Airport_Wi-Fi」<br>轻敲。                                                                                                    | ② 门户画面启动 | ③点击"连接到互联网"。 | ④ 到重定向目的地HP<br>将被连接<br>※取决于智能手机型号<br>显示可能被隐藏。                                                                                                    |  |  |
|----------------------------------------------------------------------------------------------------|----------|--------------|----------------------------------------------------------------------------------------------------|--|--|
| Wi-Fi<br>ネットワークを選択 ※<br>自 令 ①<br>日 令 ①<br>日 令 ①<br>Kagoshima-Airport_Wi-Fi<br>今 ①<br>Wi-Fi<br>全 ①<br>Caseshima-Airport_Wi-Fi<br>の<br>の<br>の<br>の<br>の<br>の<br>の<br>の<br>の<br>の<br>の<br>の<br>の | <image/> |              | ● 部児島交谷 ● 本目 ●   ● フライト指称 ● ●   ● スポアクセス ● ●   ● 東京のご案内 ● ●   ● フロアマップ ● ●   ● 東京の空海内 ● ●   ● 東京の空海内 ● ●   ● フロアマップ ● ●   ● 東京へ空海 ● ●   ● 日本の空海 ● ●   ● 日本の空海 ● ●   ● 日本の空海 ● ●   ● 日本の空海 ● ●   ● 日本の空海 ● ●   ● 日本の空海 ● ●   ● 日本の空海 ● ●   ● ● ● ●   ● ● ● ●   ● ● ● ●   ● ● ● ●   ● ● ● ●   ● ● ● ●   ● ● ● ●   ● ● ● ●   ● ● ● ●   ● |  |  |
| 如果未出现门户屏幕, 请在浏览器中搜<br>索"http://jwifi.jp"。<br>画面因300288而异。                                                                                                    |          |              |                                                                                                    |  |  |

## Kagoshima-Airport\_Wi-Fi 连接指南(Android)